## 函館市都市計画関連地図情報インターネット配信サービスの使い方

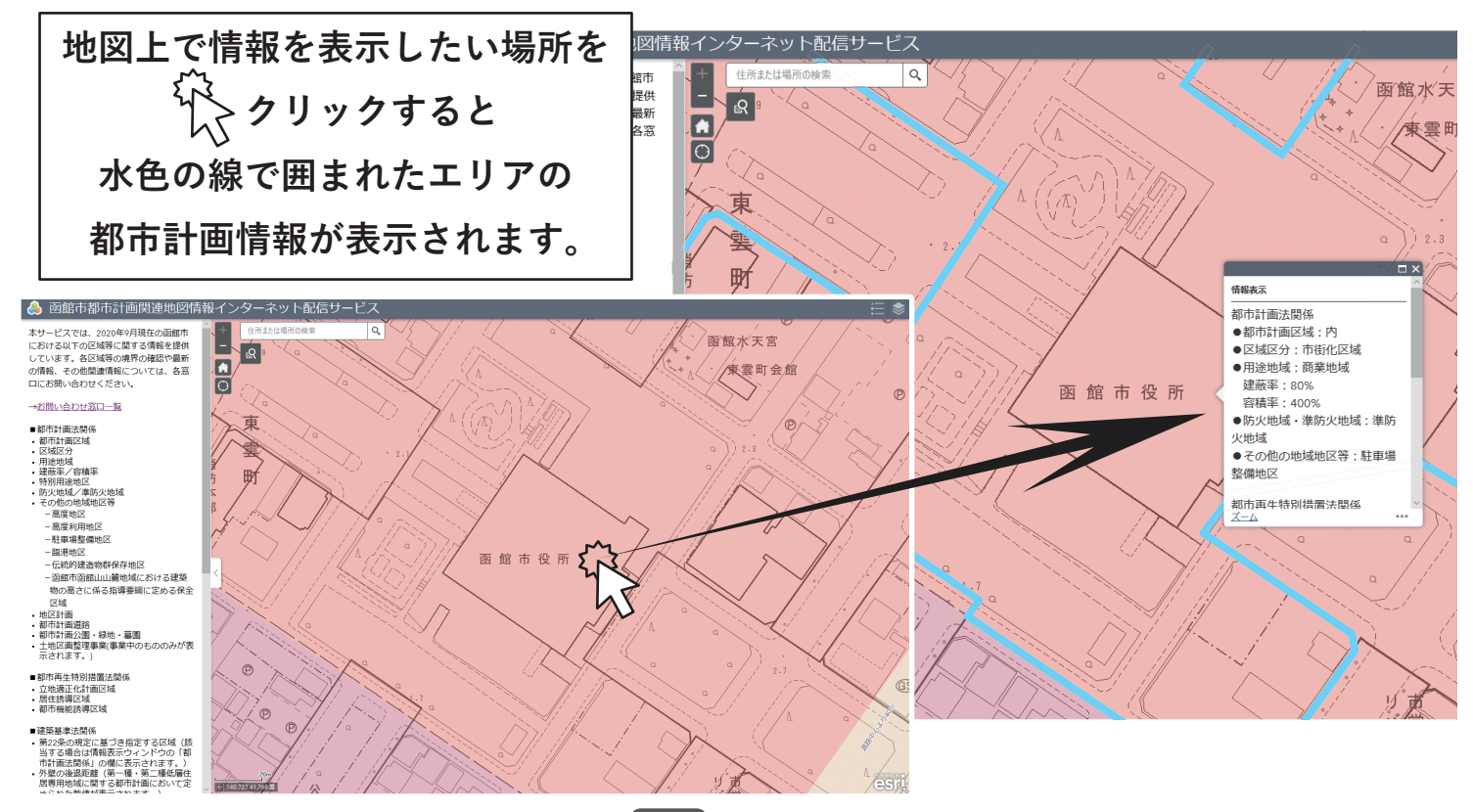

都市計画情報はウィンドウをスクロールするか

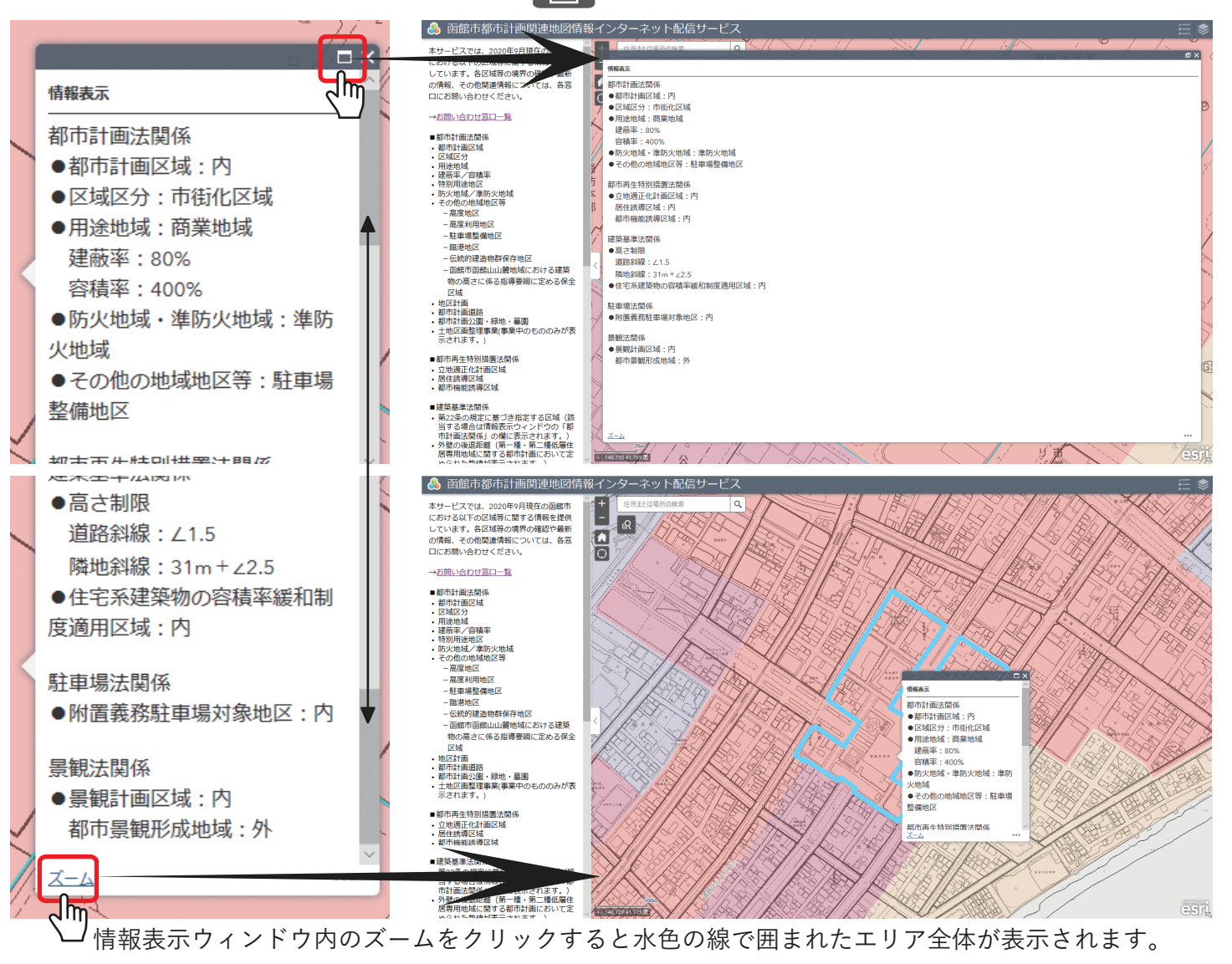

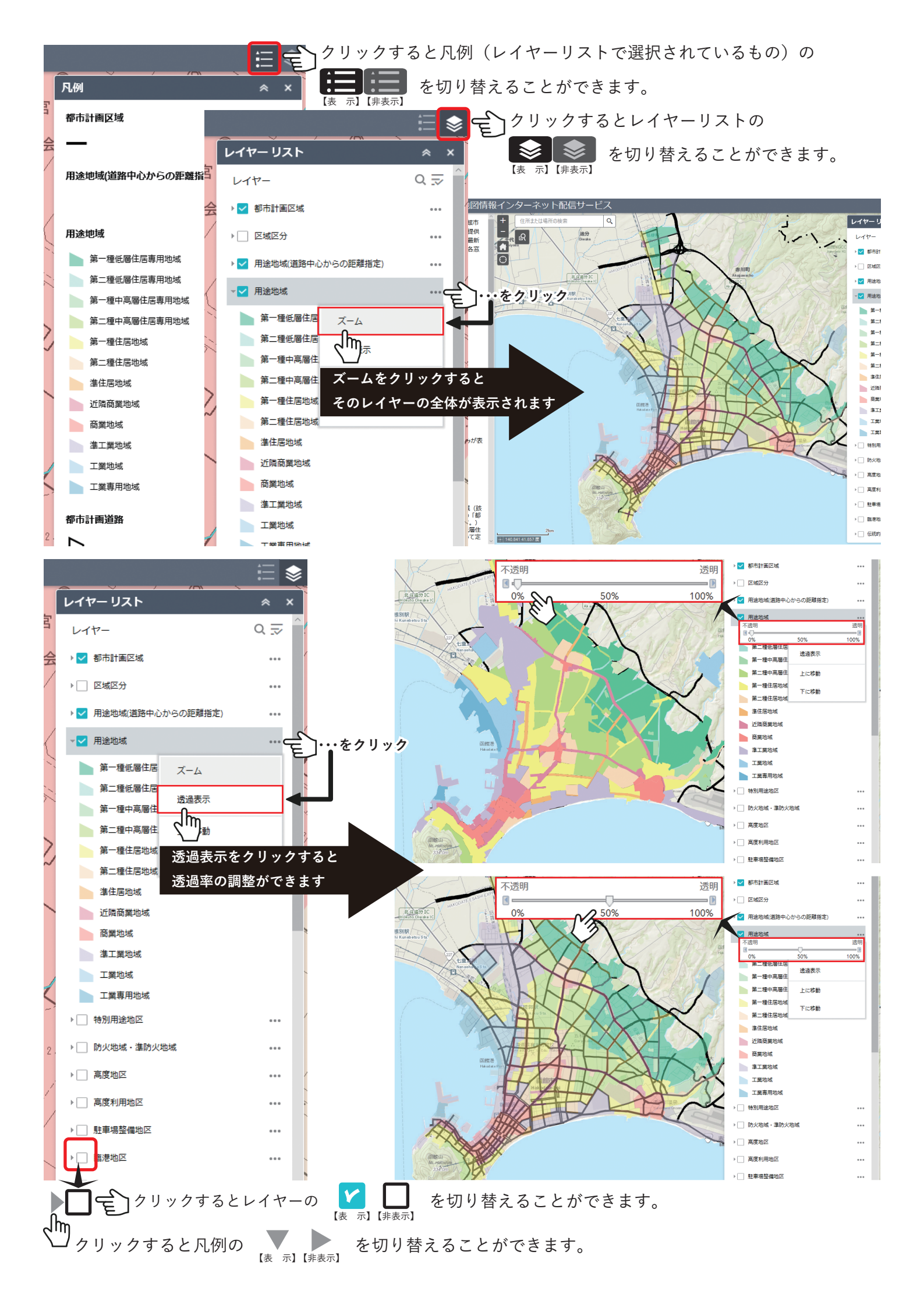

## ※注意 各種区域等の境界付近をクリックした場合、

調査したい場所が含まれていないエリアの情報が表示される場合があります。

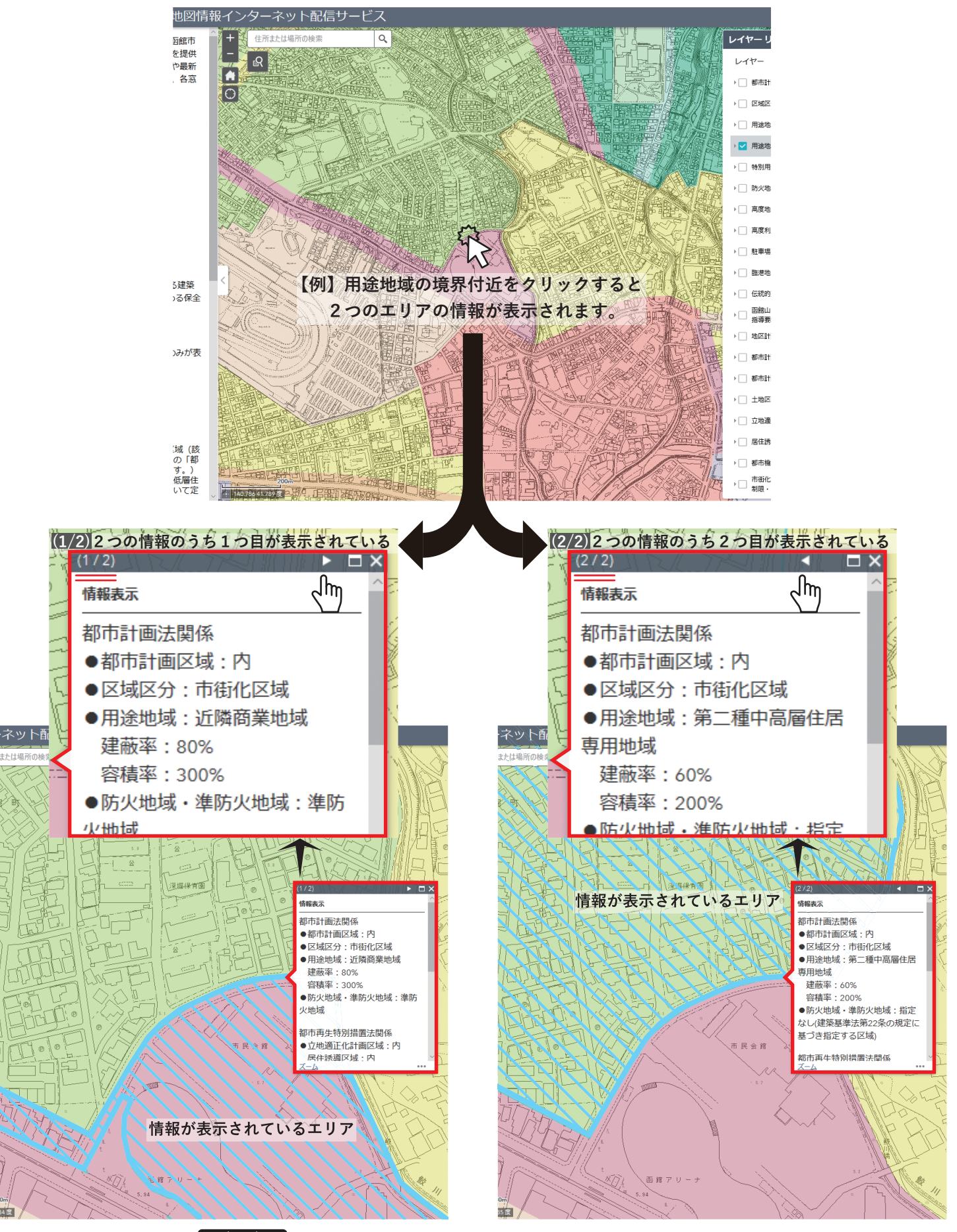

情報表示ウィンドウの

水色の線で囲まれたエリアが調査したい場所となっているか確認してください。